Step by Step : Set Cash Drawer

1. Tools | Option | Click on Barcode

Option 1 : Direct Kick Out : If your Cash Drawer direct connects to your PC.

|                                                                                                   | Options                                                                                                    | ×  |
|---------------------------------------------------------------------------------------------------|----------------------------------------------------------------------------------------------------|----|
| ¢##                                                                                               | POS Devices                                                                                                    |    |
| General<br>BarCode<br>Miscellanecus<br>Unit Price<br>General Ledger<br>General Ledger<br>Customer | Cash Drawer Custom Cash Drawer   Cash Drawer: Custom Cash Drawer   Printer Kick Out: Send To OneNote 2010   Direct Kick Out: NUL   External Library: COM1:B aud=9600 Data=8 Stop=1 Parity=N<br>COM2:B aud=9600 Data=8 Stop=1 Parity=N<br>COM3:B aud=9600 Data=8 Stop=1 Parity=N<br>COM4:B aud=9600 Data=8 Stop=1 Parity=N<br>COM4:B aud=9600 Data=8 Stop=1 Parity=N<br>LPT1<br>LPT2<br>LPT3<br>CON Kick Out | at |
|                                                                                                   | OK Cancel Help                                                                                                    |    |

\* Select the correct Port No and then click on Kick Out button to test whether the Cash Drawer success kicks out, if the port no did not showing in list, may manually type in your Port No.

Option 2: Printer Kick Out

|   |                |                     | Options                                                                                                   |    |          | × |
|---|----------------|---------------------|----------------------------------------------------------------------------------------------------|----|----------|---|
|   | 4 <b>8</b> 1   | POS Device          | S                                                                                                    |    |          |   |
|   | General        | Cash Drawer Bar Co  | des                                                                                                    |    |          |   |
| • |                | Cash Drawer:        | Custom Cash Drawer                                                                                        | ~  |          |   |
|   | BarCode        | Printer Kick Out:   | Send To OneNote 2010                                                                                      | ~  |          |   |
|   | Miscellanecus  | O Direct Kick Out:  | Send To OneNote 2010<br>Microsoft XPS Document Writer<br>HP LaserJet 200 color MFP M276 PCL6 Class Driver |    |          |   |
|   |                | C External Library: | Fax<br>CutePDF Writer                                                                                     |    |          |   |
|   | Unit Price     | Kick Out command:   | Brother DCP-1510 series<br>\\http://printer.estream.com.my:631\KX1121                                     |    | Kick Out |   |
|   |                |                     | CVnitp.//pinter.esitean.com.ny.com/hprozo                                                                 |    |          |   |
|   | General Ledger |                     |                                                                                                    |    |          |   |
|   | Customer       |                     |                                                                                                    |    |          |   |
|   | Supplier       |                     |                                                                                                    |    |          |   |
|   |                |                     | OK Cano                                                                                                   | el | Help     |   |

\* Select your Printer Name and then click on Kick Out button to test whether the Cash Drawer success kicks out.

After done, press OK will do.

End.